Comment faire une recherche des chaines par fréquence pour le récepteur ECHOLINK FEMTO ONE

 Sur la télécommande, Appuyez sur le bouton `Menu' pour accéder au Menu principal du récepteur

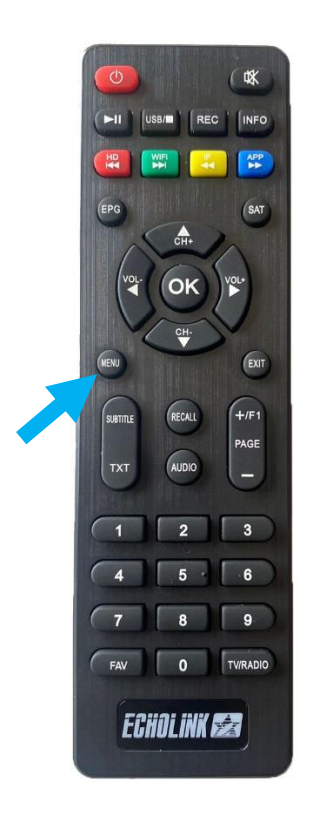

## 2) Appuyez sur 'Installation'

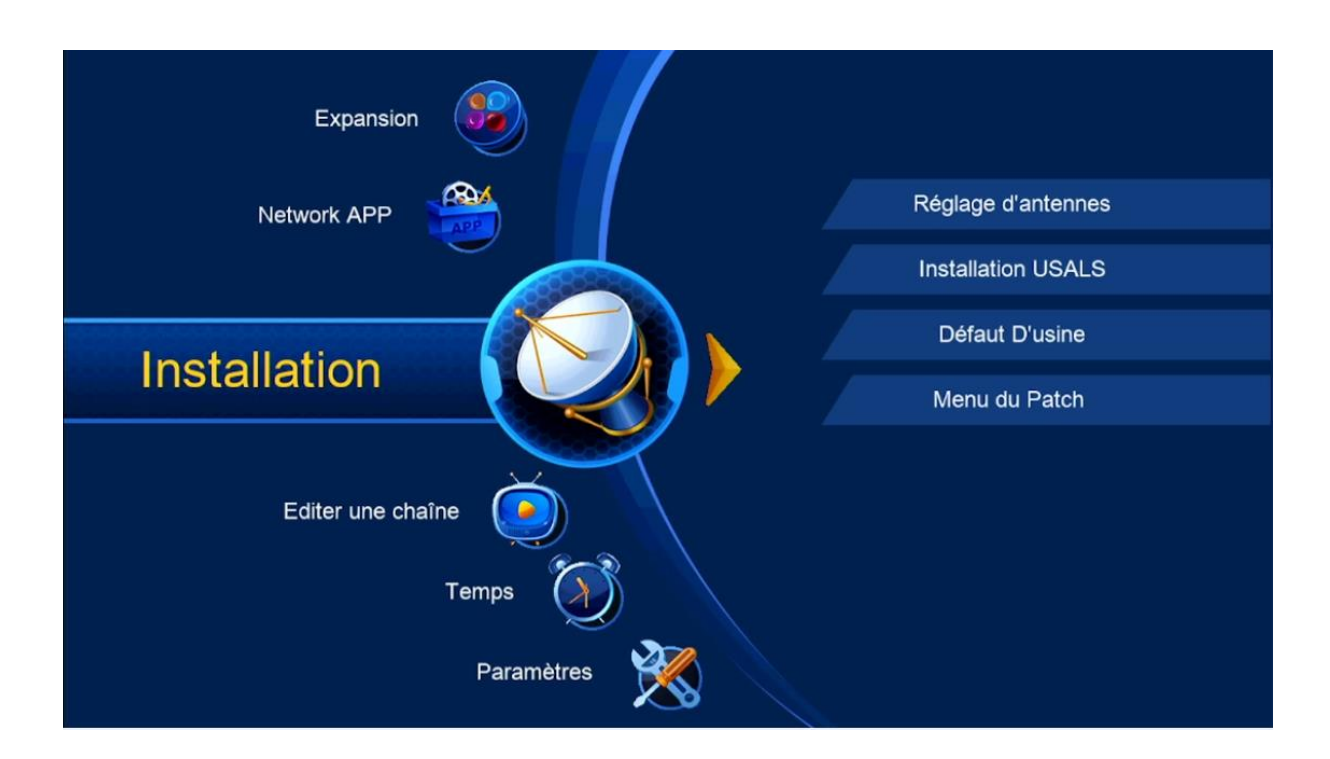

## 3) Appuyez sur 'Réglage d'antenne'

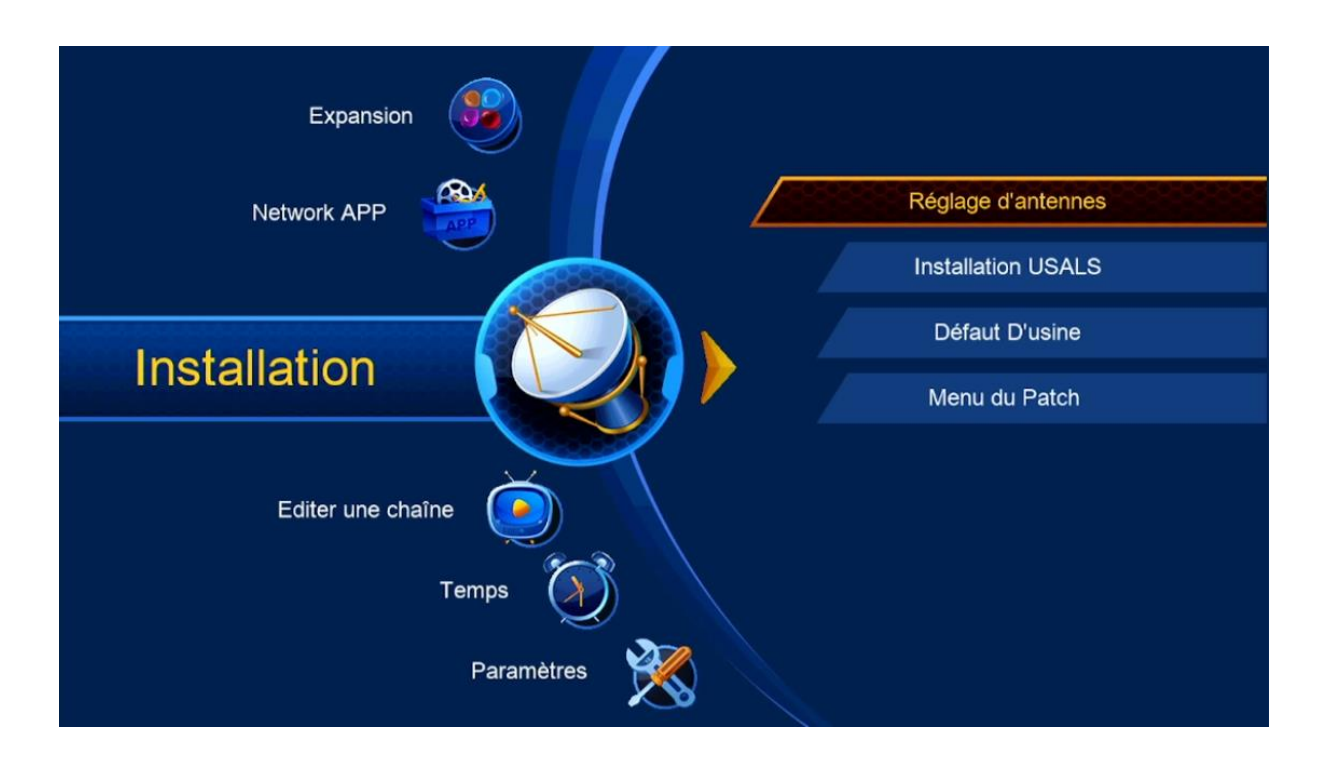

## 4) Sélectionnez le satellite de votre choix ainsi que le porte LNB lié à ce satellite.

|   | mmm            |             |               |                     |          |
|---|----------------|-------------|---------------|---------------------|----------|
|   | Satellite      |             |               | Nilesat (7W)        |          |
|   | Transponde     | r           | •             | 10922/V/27500/9/10  | ×        |
|   | Type du LN     | IB          | •             | Type du LNB         | ۲        |
|   | Alimentation   | du LNB      | 4             | 13V/18V             | •        |
|   | 22KHz          |             | •             | Automatique         | Þ        |
|   | DiSEqC1.0      |             | •             | LNB4                | •        |
|   | DiSEqC1.1      |             | •             | Non                 | •        |
|   | Moteur         |             | •             | Non                 | ×        |
|   | Intensité      |             | 🛰 96% Quali   | té                  | 84%      |
| ( | Ajouter        | Déplacer    |               | 🥥 Supprimer 🛛 🧕     | Renommer |
| : | 💽 Liste Pop-up | 💿 Changer I | es parametres | 📀 Program Error 🛛 👼 | Sortir   |

| Satellite          | •       | Nilesat (7W)       | •   |
|--------------------|---------|--------------------|-----|
| Transponder        | •       | 10922/V/27500/9/10 | •   |
| Type du LNB        | •       | Type du LNB        | ►   |
| Alimentation du LN | 3 4     | 13V/18V            | •   |
| 22KHz              | •       | Automatique        | •   |
| DiSEqC1.0          | 4       | LNB4               | • • |
| DiSEqC1.1          | •       | Non                | •   |
| Moteur             | •       | Non                | ۱.  |
| Intensité          | 96% Qua | alité              | 84% |

5) Allez à la deuxième ligne, puis cliquez sur le bouton ok pour afficher les fréquences, choisissez la fréquence souhaitée, Si la fréquence recherchée n'est pas trouvée, vous pouvez l'ajouter à l'aide du bouton rouge de votre télécommande

| Reglage d'antennes      |           |                    |       |
|-------------------------|-----------|--------------------|-------|
| Satellite               | •         | Nilesat (7W)       | •     |
| Transponder             |           | 10922/V/27500/9/10 | •     |
| Type du LNB             | 1         | 10727 H 27500 9/10 | i)    |
| Alimentation du LNB     | • 2       | 10815 H 27500 9/10 |       |
| 22KHz                   | ∢ 3       | 10834 V 27500 3/4  | •     |
| DiSEqC1.0               | ∢ 4       | 10873 V 27500 9/10 |       |
| DiSEqC1.1               | < 5       | 10892 H 27500 9/10 |       |
| Moteur                  |           | 10922 V 27500 9/10 |       |
| Intensité               | 96% Qual  | ité                | 84%   |
| 🙆 Aio 💿 Sun 🙆 Edit 🕋 Ef | fa ด Edit | 🔊 Sel 🕢 PA 🔿 Pro   | 📾 Ann |
| 🧶 Ajo ( Sup 🥥 Edit 🥥 Ef | fa 鑢 Edit | 🮯 Sel 💿 PA 📀 Pro   | 👼 Ann |

| R | églage d'antennes     |                      |                     |         |  |
|---|-----------------------|----------------------|---------------------|---------|--|
|   | Satellite             | •                    | Nilesat (7W)        | ۲       |  |
|   | Transponder           |                      | 10922/V/27500/9/10  |         |  |
|   | Type du LNB           | <                    | Type du LNB         | •       |  |
|   | Alimentation du LNB   | ۲                    | 13V/18V             | •       |  |
|   | 22KHz                 | 4                    | Automatique         | •       |  |
|   | DiSEqC1.0             | •                    | LNB4                | •       |  |
|   | DiSEqC1.1             | •                    | Non                 | •       |  |
|   | Moteur                | •                    | Non                 | •       |  |
|   | Intensité             | 96% Quali            | té                  | 84%     |  |
|   | 🥥 Ajouter 🛛 🔘 Si      | upprimer             | Effacer tous        | Editer  |  |
| 8 | 🞯 Liste Pop-up 🛛 💿 Cł | nanger les parametre | s ( 🕤 Program Error | ortir 💿 |  |

6) Après avoir choisi la fréquence, va vers la dernière ligne, choisissez 'cherche tp', puis appuyez sur le bouton OK de votre télécommande pour lancer la recherche des chaînes

| Reg         | age d'antennes    |     |                        |                   |     |  |
|-------------|-------------------|-----|------------------------|-------------------|-----|--|
|             | Mode Scan         |     | • T                    | outes les Chaînes | •   |  |
|             | Recherche avancer |     | •                      | Chercher TP       | •   |  |
|             |                   |     |                        |                   |     |  |
|             |                   |     |                        |                   |     |  |
|             |                   |     |                        |                   |     |  |
|             |                   |     |                        |                   |     |  |
|             |                   |     |                        |                   |     |  |
|             |                   |     |                        |                   |     |  |
|             |                   |     |                        |                   |     |  |
| In          | itensité          | 96% | o Qualité <del>–</del> |                   | 84% |  |
| In<br>Sec F | itensité          | 96% | Qualité                | Program Error     | 84% |  |

#### La recherche des chaines a commencé

| Reche                            | erche                                                                                                    |                                  |                        |
|----------------------------------|----------------------------------------------------------------------------------------------------|----------------------------------|------------------------|
|                                  | TV                                                                                                    | 00:00                            | Radio                  |
| 00<br>00<br>00<br>00<br>00<br>00 | <ol> <li>El Bilad TV</li> <li>Amou Yazid Tofola T</li> <li>Samira TV</li> <li>Ennahar TV Algerie</li> <li>Zahra TV</li> <li>Algerian 4Kids</li> </ol> | HD<br>TV<br>HD<br>HD<br>HD<br>HD |                        |
|                                  | Nilesat (7W)                                                                                                    |                                  | 1/1:10922,V,27500,9/10 |
| Inte                             | nsité 🕤                                                                                                    | <b>9</b> 6% Qualit               | sé <b>8</b> 4%         |
|                                  |                                                                                                    | 👼 Sortir                         |                        |

# Félicitations, la recherche des chaînes a été effectuée avec succès.

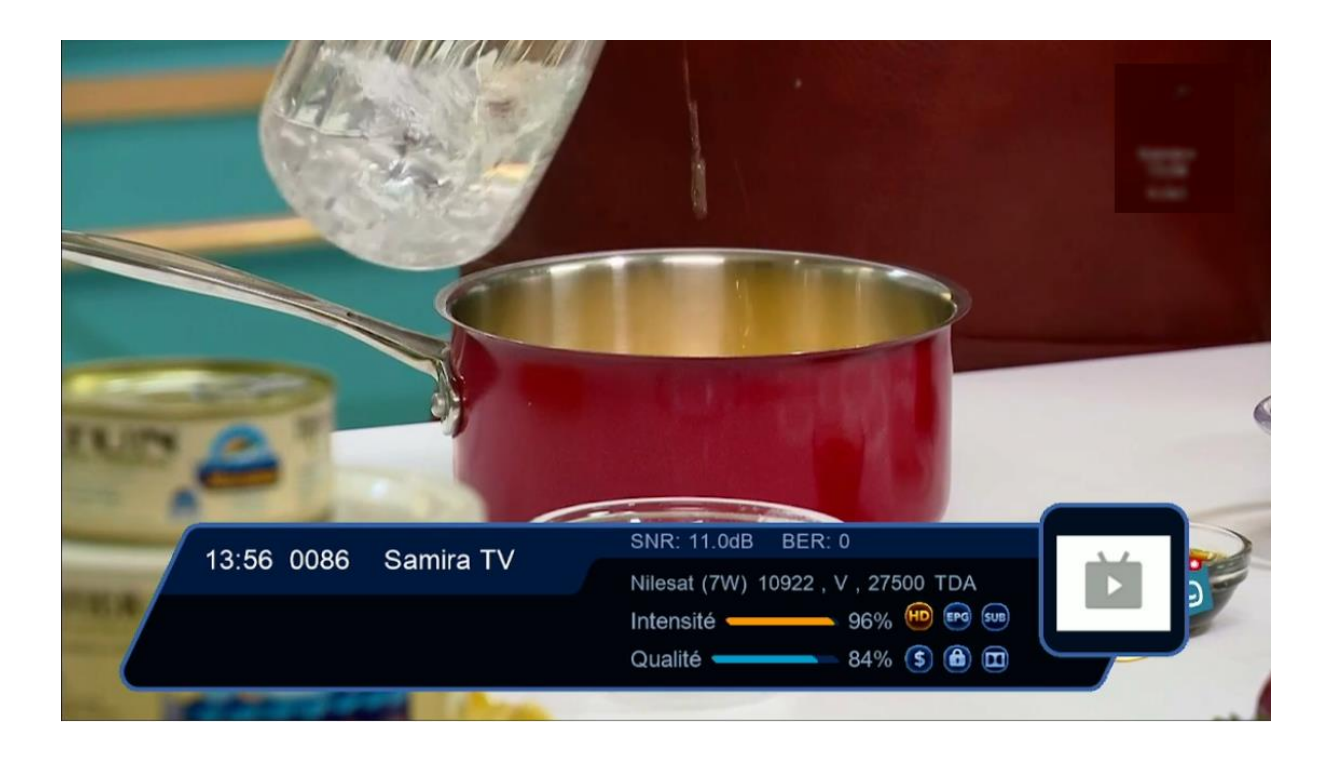

### Nous espérons que cet article sera utile